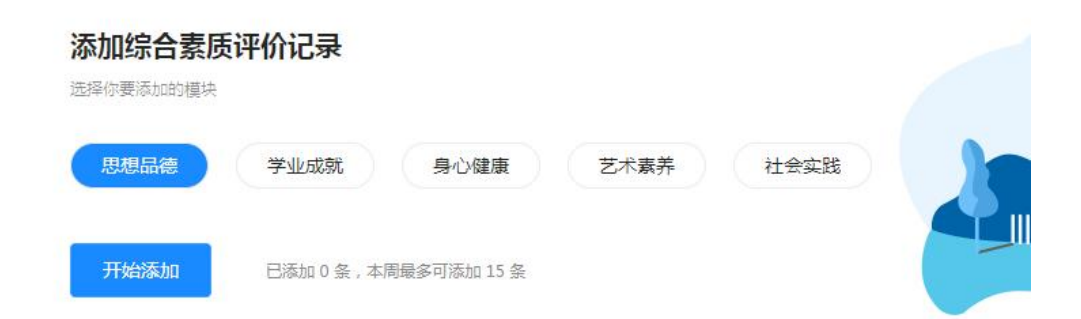

| 思想品德      |                                                            |                                                                                                    |          |  |
|-----------|------------------------------------------------------------|----------------------------------------------------------------------------------------------------|----------|--|
| 社会公益及志愿服务 | 党团活动 感动感悟与交流沟通 其它                                          | 一十百千工程                                                                                                    |          |  |
| 模块维度;     | 思想品德 / 社会公益及志愿服务                                           | ☑ 如何填写?                                                                                                    |          |  |
| *标题:      | 请输入内容                                                      | 模块维度简介                                                                                                    |          |  |
| 相关社团:     | 请选择                                                        | 参与社会公益及志愿服务活动的记录,每次活动添加一条记录<br><b>填写示例</b>                                                                         |          |  |
| * 耗时:     | 以小时为单位,可以是小数如1.3                                           | 标题:完整陈述本次活动的名称或注题<br>相关社团:请在下拉列表中选择组织本次活动的社团,如果是非社团活动则<br>选择<br>野研:活动传统小时数,可以是小数,如:2.5                             | 则不用      |  |
| *活动地点:    | 请输入内容                                                      | 活动地点:本次活动发生的地点,要求写明地点的全称而不是缩写,如:应作"中国国家博物馆"而不是"国博"、"国家博物馆"、"博物馆"等内容。包括活动的原动时间、公社反志愿服务的对象。服务内容、参加活动的原题片:相关的图片记录,可选填 | 」<br>这很写 |  |
| *内容:      | 请输入内容                                                      |                                                                                                    |          |  |
|           |                                                            |                                                                                                    |          |  |
| 图片:       | +                                                          |                                                                                                    |          |  |
|           | 支持jpg/jpeg/gif/png,最多可上传4张图片,单张图片大小                        | 不超过20M                                                                                                    |          |  |
|           | 存入草稿箱                                                      | <b>布</b>                                                                                                    |          |  |
|           | 发布即表示愿意接受监督,并且承诺所发布记录<br>性。如有虚假信息和做假行为,本人承担一切后<br>不诚信扣分处罚。 | 官息的客观、真实、准确<br>果,并按照有关规定接受                                                                                         |          |  |

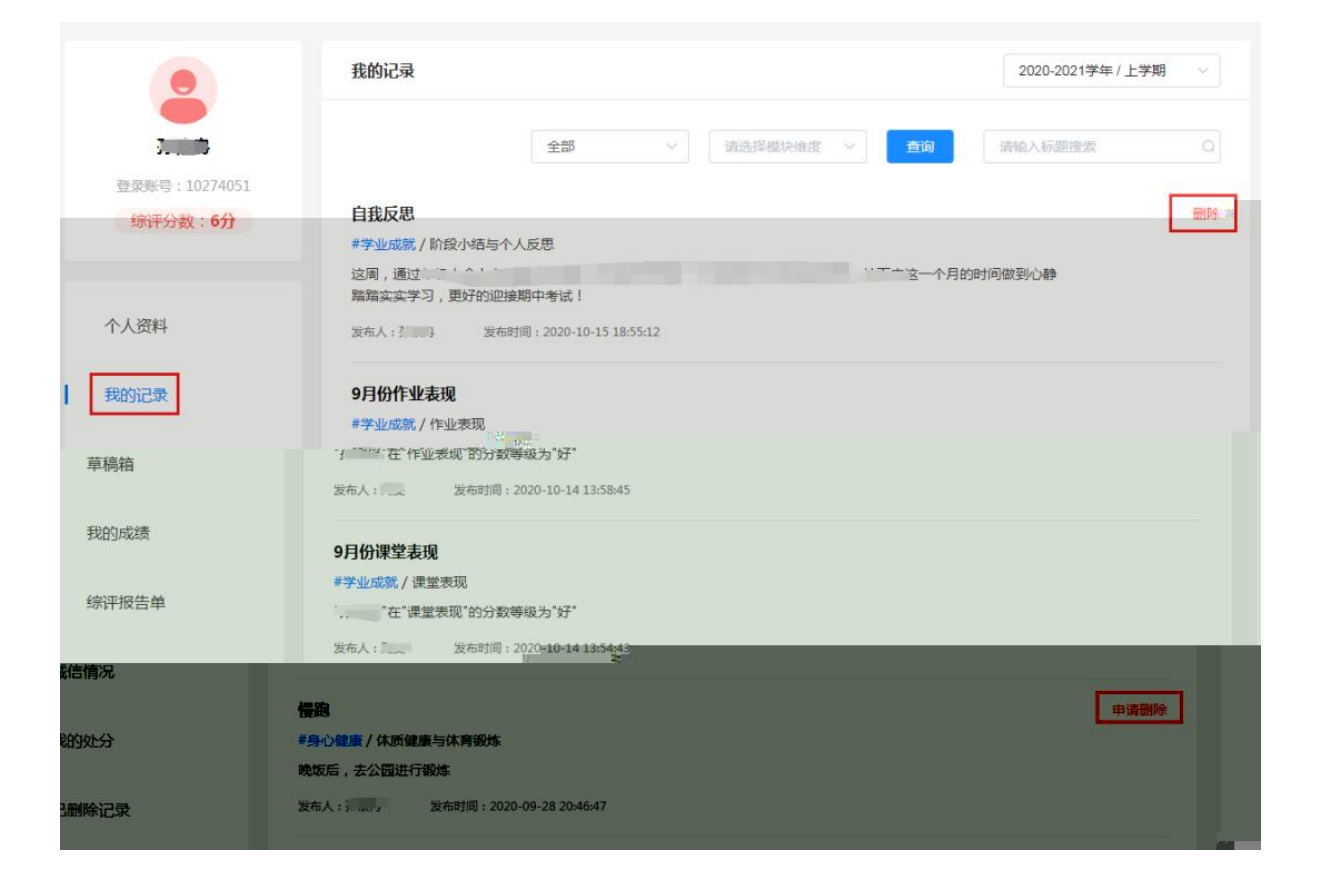

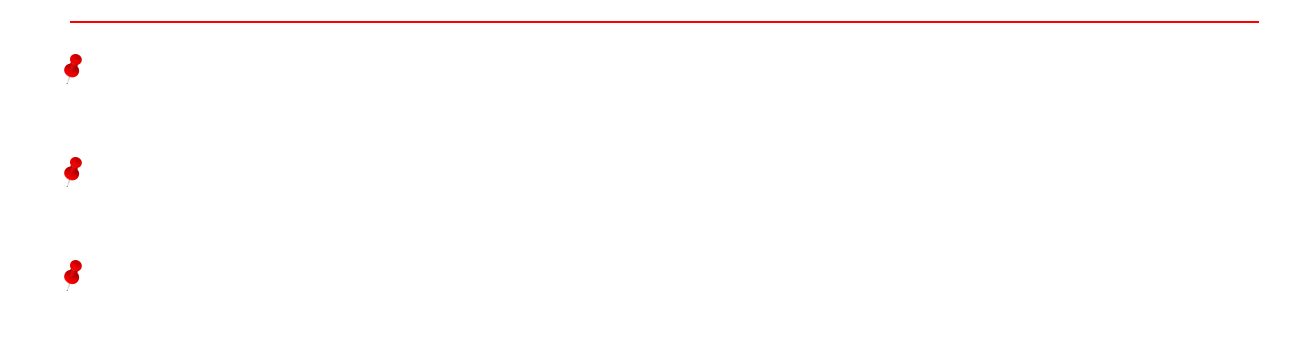

<sup>42</sup> 友幣却聚示愿意接受监督,并且承诺所发布记录信息的客观、真 实、准确性。如有虚假信息和做假行为,本人承担一切后果,并 按照有关规定接受不诚信扣分处罚。